## **EXPENSE REPORT: ITEMIZING EXPENSES**

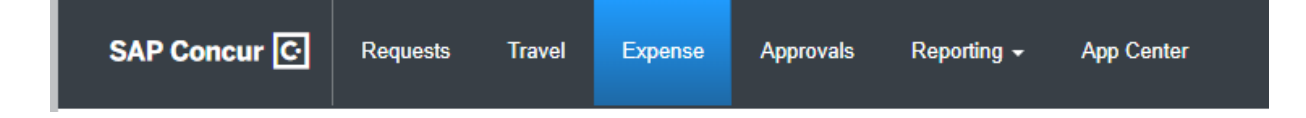

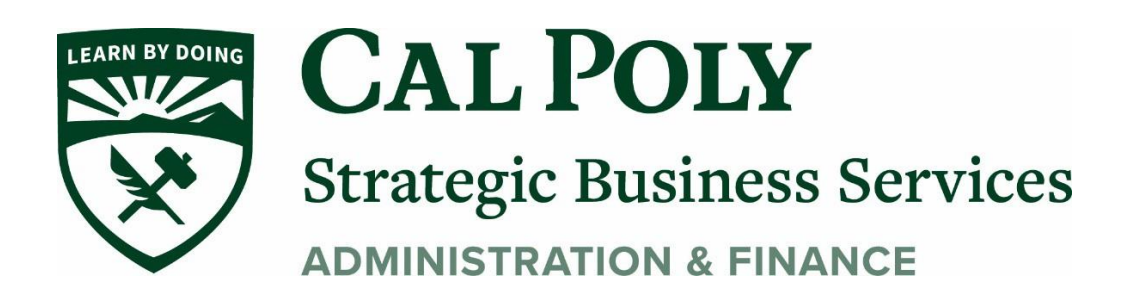

## **Itemizing Expenses**

Use the Itemize feature to account for transactions that should be charged to multiple expense types (accounts codes). Itemization should be completed prior to Allocation (charging to multiple chartfield strings).

## To itemize an expense:

1. Add the expense as usual and then click Itemizations (instead of Save).

| 08/24/2020<br>Details                                                                                                    | Itemizations                                      | ±\$50.00 <b>m</b>                     |   |
|----------------------------------------------------------------------------------------------------|---------------------------------------------------|---------------------------------------|---|
| Allocate                                                                                                    |                                                   | * Required field                      | t |
| Expense Type *                                                                                                    |                                                   |                                       |   |
| Transaction Date *                                                                                                    |                                                   | City of Purchase *                    | ) |
| Payment Type *  • Click Create I                                                                                               | temization                                        |                                       |   |
|                                                                                                    |                                                   |                                       |   |
| ← → Dinr<br>08/24/2020                                                                                                    | her - Domes                                       | tic \$50.00 💼                         |   |
| <ul> <li>← → Dinr</li> <li>08/24/2020</li> <li>Details</li> </ul>                                                              | ner - Domes<br>Itemizations                       | tic \$50.00 💼                         |   |
| <ul> <li>← → Dinr</li> <li>08/24/2020</li> <li>Details</li> <li>Amount</li> <li>\$50.00</li> </ul>                             | ner - Domes<br>Itemizations<br>Itemized<br>\$0.00 | tic \$50.00 💼<br>Remaining<br>\$50.00 |   |
| <ul> <li>← → Dinn</li> <li>08/24/2020</li> <li>Details</li> <li>Amount</li> <li>\$50.00</li> <li>Create Itemization</li> </ul> | ner - Domes<br>Itemizations<br>Itemized<br>\$0.00 | tic \$50.00 💼                         |   |

2. On the **New Itemization** tab, select the expense type that applies to the first itemization. The page refreshes, displaying the required and optional fields for the selected expense type.

- 3. Complete the fields as required.
- 4. Click Save.
  - The total amount, the itemized amount, and the remaining amount appear at the top of the itemizations.
- 5. For each additional itemization, on the **Itemization** tab, select the appropriate expense type and complete the appropriate fields.

Once you have itemized the **Total Amount** of the charge, the **Itemization** remaining balance will be \$0.00.

Click Save Expense at the top right of the page.

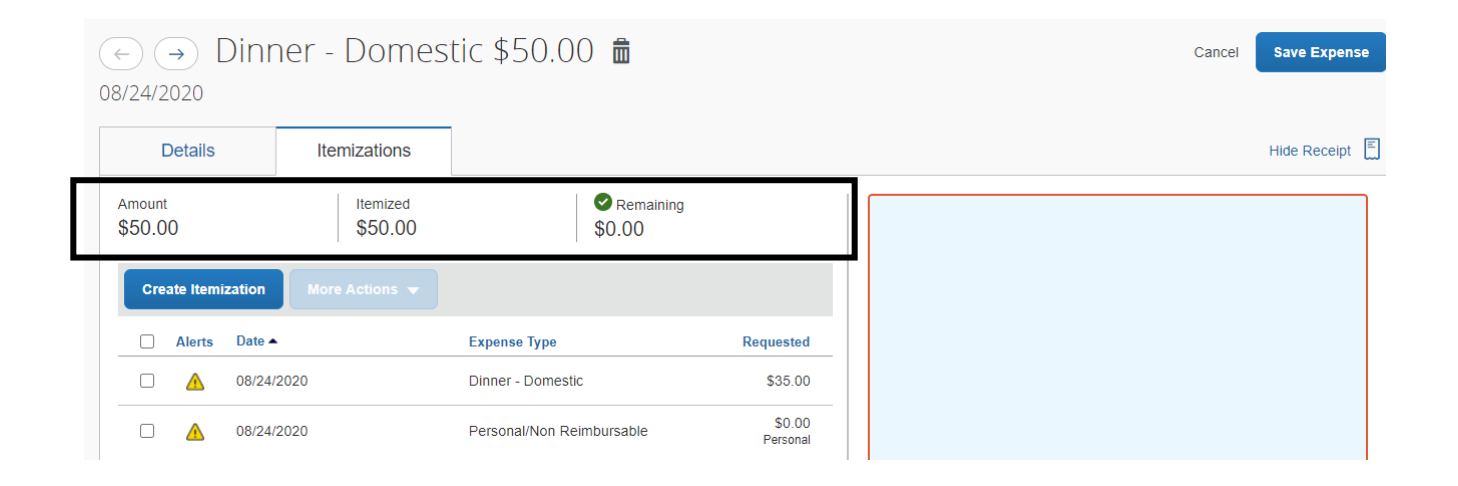